## How to verify IAR submission in CCIM web site

- 1. Log in to CCIM (IAR) web site using your login ID
- 2. Select "Submissions" on the menu bar =>
- 3. Click "**Review History**" =>
- 4. Enter **'Transaction ID' =>** (*The Transaction ID is located in Mede-care under IAR submission history once the file is send to CCIM*)
- 5. Click "Search"

Search by all or by a specific Transaction ID. It will list all of the uploaded transactions by Event Status. If it was a successful transaction then it will list it as "Success". If there was an error it will list it as "Fail" and you will have to look up why through the Error ID code.

| 18 0                   | x 🖸             |              |            |             |                        |                                                                            |              |                        | Review                  | History 16:41 | 10/May/201 |
|------------------------|-----------------|--------------|------------|-------------|------------------------|----------------------------------------------------------------------------|--------------|------------------------|-------------------------|---------------|------------|
| Yana                   | Search Criteria |              |            |             |                        | 20 C                                                                       |              |                        |                         |               |            |
| Sueb Vin               | Audit Ev        | OI tree      |            |             |                        | Transaction ID                                                             |              |                        |                         |               |            |
| Logout                 | User ID         |              |            | _           |                        | Submission Method                                                          |              |                        |                         |               |            |
| Concerto               | Submise         | tion ID      |            |             |                        | File Name                                                                  |              |                        |                         |               |            |
| Concerto L1            | Assesse         | nent ID      |            |             |                        | Assessment Data Type<br>Assessment Record Type<br>Date Range<br>Error Type |              |                        |                         |               |            |
| Common                 |                 | nant Marging |            |             |                        |                                                                            |              |                        |                         |               |            |
| Document               | Assess          | Dent version |            |             |                        |                                                                            | -            | -                      |                         |               |            |
| Manitaring             | Organizi        | ibon         |            | S Reset     |                        |                                                                            | From:        | × 0                    | To:                     | ~ B           |            |
| Messaging              | Error ID        |              |            |             |                        |                                                                            |              |                        |                         |               |            |
| cvever                 |                 |              |            |             |                        |                                                                            |              |                        |                         | Renat         | Search     |
| Person Search          | Search Re       | sults        |            |             |                        |                                                                            |              |                        |                         | The set       | and the    |
| Submesions             | User ID         | Transaction  | Submission | Assessment  | Assessment Record Type | Assessment                                                                 | Organization | Event Type             | Event Date              | Event         | Error      |
| Review Histor          | Hory            | TX-106123    | Manual     | RAI-CHA 1.0 |                        | 10                                                                         | CCIM Test    | Process<br>Submission  | 10-May-2013<br>16 19 30 | Fail          | 1006       |
| 3                      |                 | TX-106123    | Manual     |             |                        |                                                                            |              | Received<br>Submission | 10-May-2013<br>16 17 19 | Success       |            |
| Operational<br>Reports | -               | TX-106122    | Manual     | RAI-CHA 1.0 | Regular                |                                                                            | CCIM Test    | Store<br>Assessment    | 10-May-2013<br>16.16.15 | Success       |            |
| Consent                | -               | TX-106122    | Manual     | RAI-CHA 1.0 | Regular                |                                                                            | CCIM Test    | Store Consent          | 10-May-2013<br>16:16:14 | Success       |            |
| About JAR              |                 | TX-106122    | Manual     | RAI-CHA 1.0 |                        |                                                                            | CCIM Test    | Process<br>Submission  | 10-May-2013<br>16-16-14 | Success       |            |
|                        |                 | TX-106122    | Manual     |             |                        |                                                                            |              | Received<br>Submission | 10-May-2013<br>16:16:14 | Success       |            |
|                        | 1               | TX-106121    | Manual     | RAI-CHA 1.0 | Regular                |                                                                            | CCIM Test    | Store                  | 10-May-2013             | Fail          | -1         |